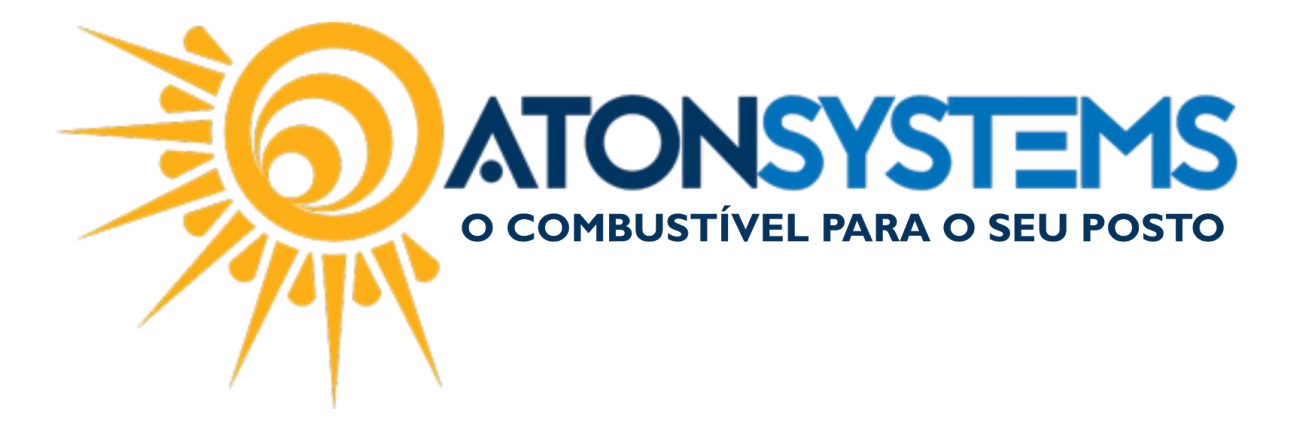

## Conferir Cupom Fiscal Faltante Manual do Usuário – Fiscal Cód. – RETFIS19 Revisão – 13/09/2017

Introdução

O equipamento SAT pode duplicar a geração de um cupom fiscal e com isso o sistema não terá este cupom fiscal que duplicou. Como este cupom fiscal foi acatado pelo equipamento SAT e transmitido a SEFAZ, entende-se que é um cupom fiscal válido, então, faz-se necessário a importação do arquivo XML do portal do SAT para o sistema.

Caso seja frequente a duplicidade do cupom fiscal, providenciar o técnico de informática para fazer revisão geral nos computadores do PDV e contatar nosso suporte técnico para devidas orientações.

Segue abaixo procedimento para conferir se ocorreu este tipo de situação.

## Procedimento

Passo 1 – No menu principal na aba "FISCAL" clique em "CUPONS FISCAIS FALTANTES" na seção "RELATÓRIOS".

| as a prazo    | Fiscal   | Fidelidade        | Gerencial Ferramen     | tas                    |                               |  |
|---------------|----------|-------------------|------------------------|------------------------|-------------------------------|--|
| sumo          | Indu     | uir Nota fiscal   | Cupons fiscais         | Mapa resumo - ECF      | Notas fiscais entrada produto |  |
| e crédito ICM | S Nota   | a fiscal avulsa   | Redução Z              | Resumo redução Z       | Notas fiscais saída           |  |
| nento transpo | rte Nota | a fiscal serviços | Diferença cupom fiscal | Venda produtos por ECR | Cupons fiscais faltantes      |  |
|               |          | 4                 |                        | Relatórios             | 4                             |  |

Passo 2 – Preencha os dados conforme abaixo:

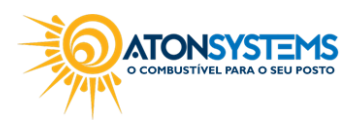

suporte@atonsistemas.com.br(19) 2518-1814

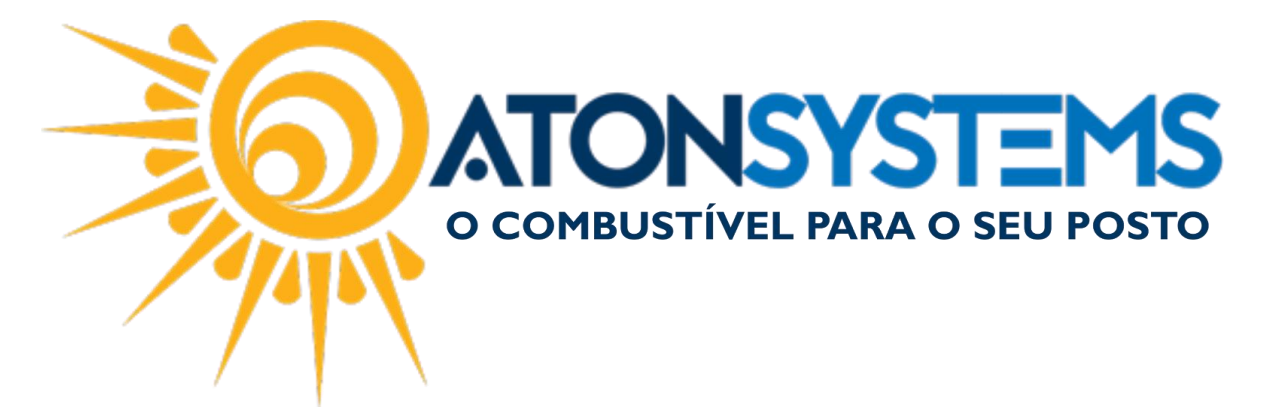

| Manuais      | Cupons fi | scais     | Cupons   | fisc | ais faltantes | х |   |
|--------------|-----------|-----------|----------|------|---------------|---|---|
| Q Executar   | 🔀 Fe      | char      |          |      |               |   |   |
| Filtros Resu | ultado 1  |           |          |      |               |   |   |
| Empresa      |           | [         |          |      |               |   | • |
| ECF          |           | SAT SWEE  | A - 0002 |      |               |   |   |
| Data         |           | 01/09/201 | 7 🔻      | à    | 30/09/2017    |   | • |
|              |           |           |          |      |               |   |   |
|              |           |           |          |      |               |   |   |
|              |           |           |          |      |               |   |   |
|              |           |           |          |      |               |   |   |
|              |           |           |          |      |               |   |   |

"Empresa" – Selecione a empresa.

"ECF" – Digite o nome do Emissor de Cupom Fiscal cadastrado. <u>Observação</u>: Exemplo – SAT SWEDA – 0000\*\*\*\*\*-\*\*.

"Data" – Selecione o período.

Passo 3 - Clique no botão "EXECUTAR".

| Exe     | ecutar 🔀 Fechar |  |  |  |  |
|---------|-----------------|--|--|--|--|
| Filtros | Resultado 1     |  |  |  |  |
|         |                 |  |  |  |  |

<u>IMPORTANTE</u>: Se após isso o sistema listar algum cupom (ver imagem abaixo), quer dizer que esses não estão incluídos no sistema.

Será necessário incluir esses cupons no sistema (ver manual do usuário "Incluir Cupom Fiscal").

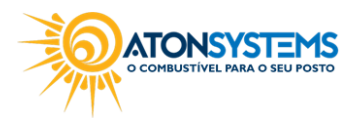

suporte@atonsistemas.com.br(19) 2518-1814

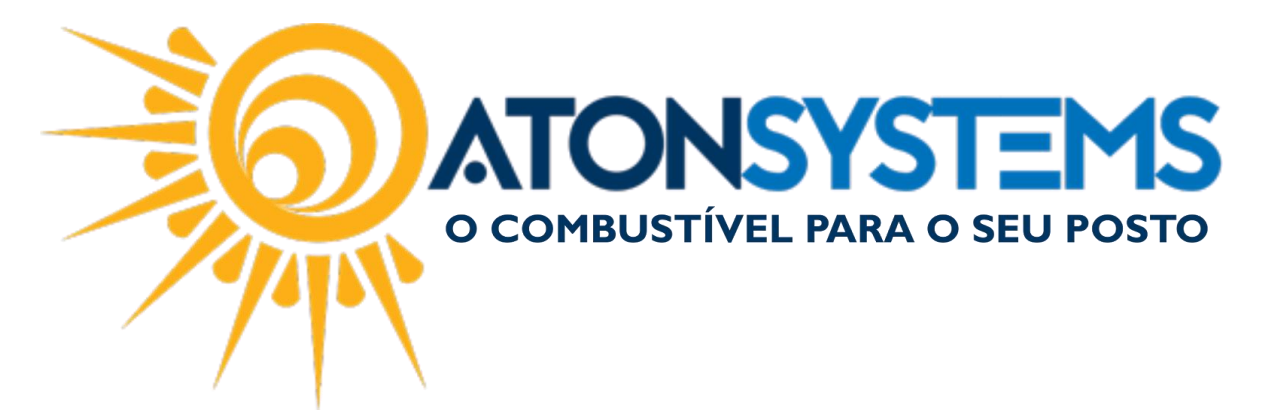

| - | iltros Resultad  | 01 ×                |                            |                     |               |                     |
|---|------------------|---------------------|----------------------------|---------------------|---------------|---------------------|
|   | ag a column head | ler here to group b | by that column             |                     |               |                     |
|   | Data             | Nº NF faltante      | N <sup>o</sup> NF anterior | Data anterior       | Nº NF próximo | Data próximo        |
| ۲ | 04/09/2017       | 091740              | 091739                     | 04/09/2017 11:17:15 | 091741        | 04/09/2017 11:18:33 |
|   | 05/09/2017       | 092267              | 092266                     | 05/09/2017 13:52:39 | 092268        | 05/09/2017 13:53:53 |
|   | 05/09/2017       | 092365              | 092364                     | 05/09/2017 17:37:56 | 092366        | 05/09/2017 17:38:58 |

Na imagem acima temos um exemplo de consulta de cupom fiscal faltante, onde existem 3 cupons que não estão incluídos no sistema.

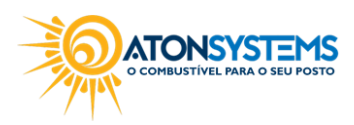

suporte@atonsistemas.com.br
(19) 2518-1814